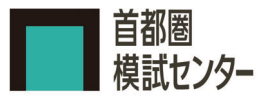

## 昨年度マイページを開設済みの方

1 昨年よりマイページを お持ちの方

| <b>≡ マ</b> ⊀/        | K-9x2a- ¥ 🖾                                                            |                                                                                                    |
|----------------------|------------------------------------------------------------------------|----------------------------------------------------------------------------------------------------|
| ▲ 学校データ              | <b>₽</b> ⊐₹4                                                           |                                                                                                    |
|                      |                                                                        |                                                                                                    |
|                      |                                                                        |                                                                                                    |
|                      |                                                                        |                                                                                                    |
| ł.                   |                                                                        |                                                                                                    |
|                      |                                                                        |                                                                                                    |
| ***                  | ご兄弟の登録もこちらから                                                           |                                                                                                    |
| ージお持ちの方              | `                                                                      |                                                                                                    |
|                      |                                                                        |                                                                                                    |
| らせお知らせ<br>らせお知らせお知らせ | お知らせお知らせ 〜                                                             |                                                                                                    |
|                      |                                                                        |                                                                                                    |
|                      |                                                                        |                                                                                                    |
|                      | ■マイ・<br>● 学校プータ ■ 二 -ジお待ちの方 S-ビお知らせ お知らせ お知らせ お知らせ お知らせ お知らせ お知らせ お知らせ | ■ マイページズニュー マ         0           ▲ 学校デーク         > コラム           ▲ 学校デーク         > コラム           ・         こご兄弟の登録もこちらから           ージお枠もの方         >           らせお知らせ         > |

| 首都圏<br>模括センター                                          | = বনক                | -9x=a- 👻 🖾 |
|--------------------------------------------------------|----------------------|------------|
| ■ 模成                                                   | ● 学校データ              | ✓ 354      |
| HOME > マイページ                                           |                      |            |
| マイページ                                                  |                      |            |
|                                                        |                      |            |
| ■ 受験主<br>時年よりマイページをお                                   | 持ちの方け                |            |
| 会員ID・パスワードを入                                           | ,舟らの方は、<br>.カしてください。 |            |
|                                                        |                      |            |
| 会員ID(半角数字)                                             |                      |            |
| 会員10 (半角数字)                                            |                      |            |
| 会員10 (半角数字)                                            |                      |            |
| 会員(D (半角数字)<br>(スワード (平角美数字)                           |                      |            |
| 会員印 (半角数字)<br>パスワード (半角炎数字)                            |                      |            |
| 会員印 (平角数学)  バスワード (平角英数学)  メスクテード (平角英数学)  メス文字・小文字にご注 | 8(23),               |            |
| 会員D (牛角数学)<br>パスワード (平角変数学)<br>※大文字・小文字にご注む<br>送信する    | \$(#JU,              |            |

**う** 会員 ID・パスワード

| ि शहर                     | ▲ 学校データ                     | 2 ⊐94    |
|---------------------------|-----------------------------|----------|
| 以下の受験生を、登録<br>よろしければ、[新規] | ましてよろしいですか?<br>登録する]ボタンをクリッ | クしてください。 |
| 学年                        |                             |          |
| 5年生                       |                             |          |
| 受験生氏名                     |                             |          |
| 首都圏 すいか                   |                             |          |
| フリガナ                      |                             |          |
| 52195 31音                 |                             |          |
| 性別                        |                             |          |
| 女子                        |                             |          |
| 生年月日                      |                             |          |
| too, tothy (11)           | a                           |          |

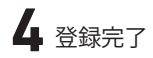

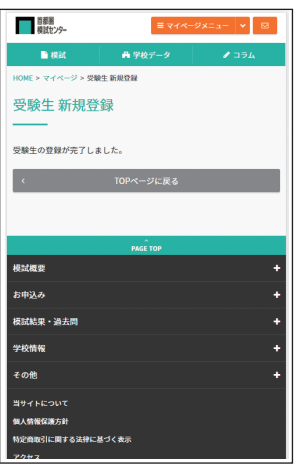

## 新規登録の方

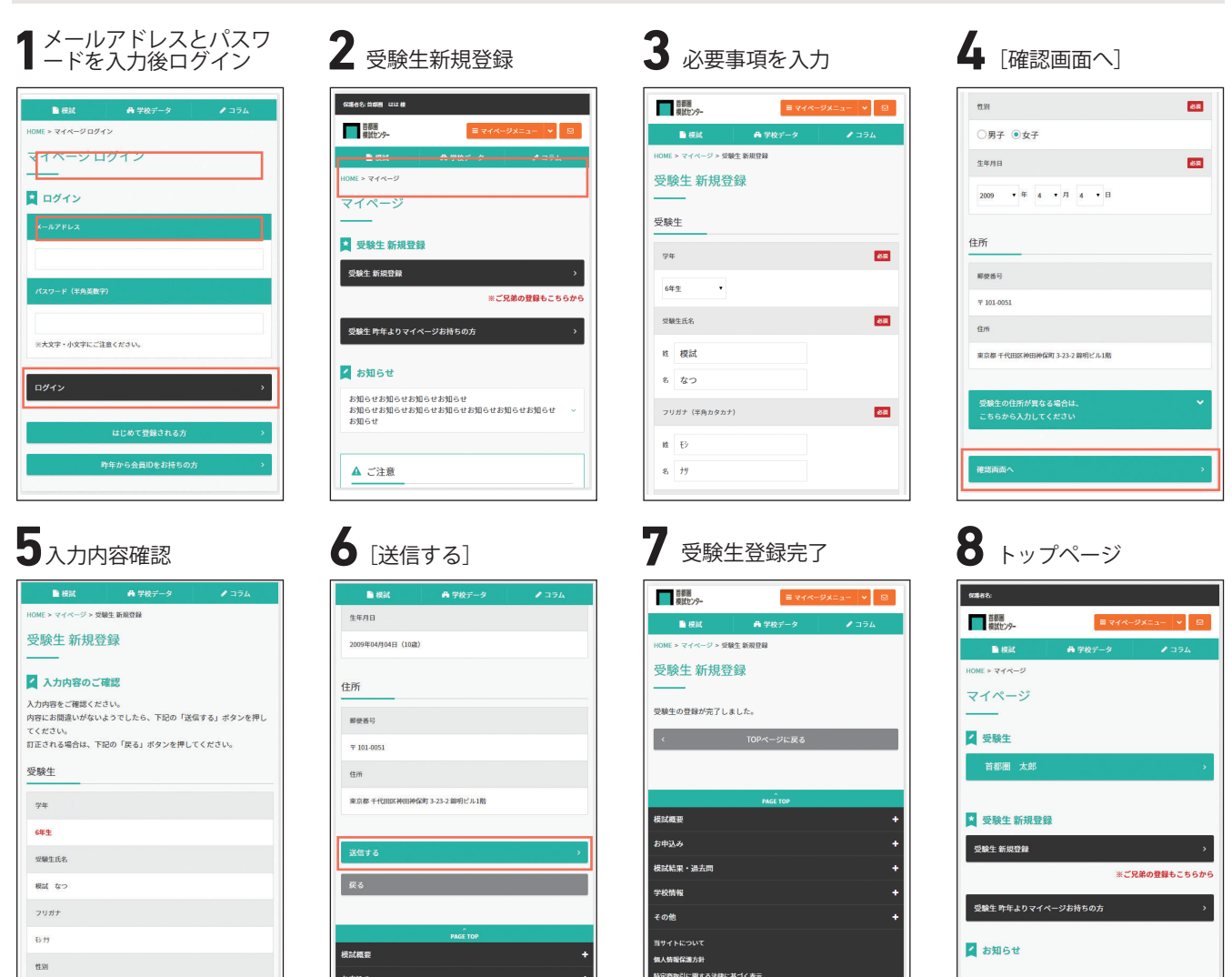